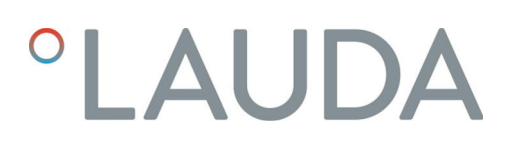

# Manuel d'utilisation

### Module d'interface LRZ 922 / 923

LRZ 922 - Module EtherCAT (connexion M8)

LRZ 923 - Module EtherCAT (connexion RJ45)

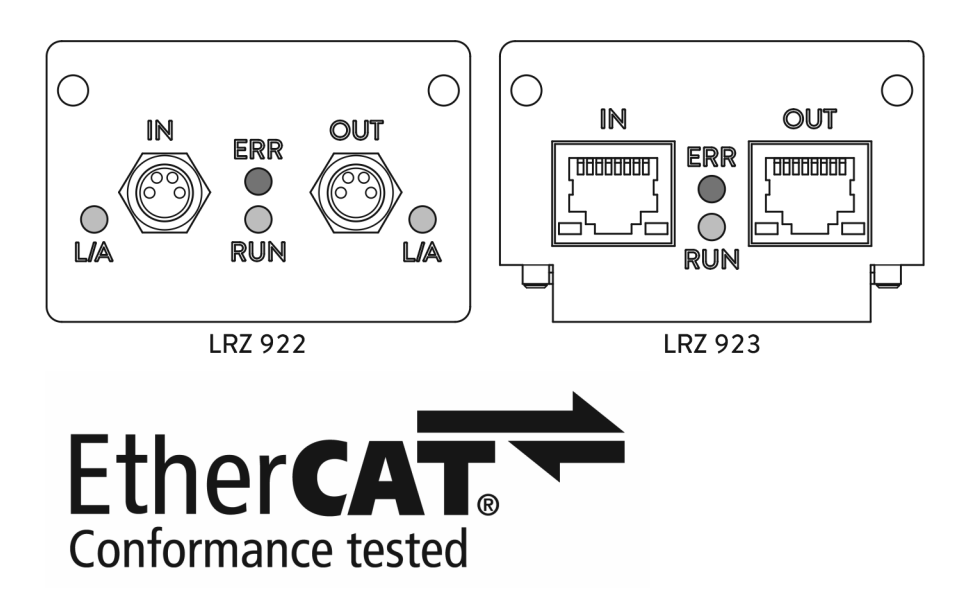

Fabricant : LAUDA DR. R. WOBSER GMBH & CO. KG Laudaplatz 1 97922 Lauda-Königshofen Allemagne Tel.: +49 (0)9343 503-0 Fax: +49 (0)9343 503-222 Courriel : info@lauda.de Internet : https://www.lauda.de

Traduction du manuel d'utilisation d'origine Q4DA-E\_13-018, 1, fr\_FR 19/10/2021 © LAUDA 2021

# Table des matières

| 1 | Géné                     | Généralités                                           |                                         |    |  |  |
|---|--------------------------|-------------------------------------------------------|-----------------------------------------|----|--|--|
|   | 1.1                      | Utilisati                                             | ion conforme                            |    |  |  |
|   | 1.2                      | Compa                                                 | atibilité                               |    |  |  |
|   | 1.3                      | Modific                                               | cations techniques                      |    |  |  |
|   | 1.4                      | Conditi                                               | ions de garantie                        |    |  |  |
|   | 1.5                      | Copyrig                                               | ght                                     |    |  |  |
|   | 1.6                      | Contac                                                | -<br>et LAUDA                           |    |  |  |
| 2 | Sécu                     | Sécurité                                              |                                         |    |  |  |
|   | 2.1                      | 2.1 Consignes de sécurité et mises en garde générales |                                         |    |  |  |
|   | 2.2                      | Remarques concernant le module d'interface            |                                         |    |  |  |
|   | 2.3                      | Qualification du personnel                            |                                         |    |  |  |
| 3 | Déba                     | llage                                                 |                                         | 10 |  |  |
| 4 | Desc                     | ription de                                            | es appareils                            | 11 |  |  |
|   | 4.1                      | .1 Qu'est-ce que EtherCAT ?                           |                                         |    |  |  |
|   | 4.2                      | Destina                                               | ation                                   |    |  |  |
|   | 4.3                      | Structu                                               | Jre                                     | 11 |  |  |
|   | 4.4                      | Signaux d'état par LED                                |                                         |    |  |  |
| 5 | Avant la mise en service |                                                       |                                         |    |  |  |
|   | 5.1                      | .1 Montage du module d'interface                      |                                         |    |  |  |
|   | 5.2                      | Utilisation du Modulbox                               |                                         |    |  |  |
| 6 | Mise                     | en service                                            | e                                       | 17 |  |  |
|   | 6.1                      | 17                                                    |                                         |    |  |  |
|   | 6.2                      | Mise à jour du logiciel                               |                                         |    |  |  |
| 7 | Fonc                     | tionneme                                              | ent                                     | 19 |  |  |
|   | 7.1                      | Notion                                                | s de base EtherCAT                      |    |  |  |
|   | 7.2                      | Structu                                               | ure du menu                             | 22 |  |  |
|   | 7.3                      | Fonctic                                               | ons de l'interface                      | 23 |  |  |
|   |                          | 7.3.1                                                 | Instructions de lecture (état)          |    |  |  |
|   |                          | 7.3.2                                                 | Instructions d'écriture (Control)       |    |  |  |
|   |                          | 7.3.3                                                 | Disponibilité des fonctions d'interface |    |  |  |
|   | 7.4                      | Réperto                                               | oire d'objets CoE                       |    |  |  |
|   | 7.5                      | Interact                                              | tion avec l'application                 |    |  |  |
|   |                          | 7.5.1                                                 | Configurer l'état sécurisé              |    |  |  |
|   |                          | 7.5.2                                                 | Plage de valeurs                        |    |  |  |
|   |                          | 7.5.3                                                 | Messages collectifs                     |    |  |  |
|   |                          | 7.5.4                                                 | Temps de réponse                        |    |  |  |
|   |                          | 7.5.5                                                 | Commande manuelle                       |    |  |  |

|    | 7.6    | Interactio   | n avec le protocole LiBus                                 | 34 |
|----|--------|--------------|-----------------------------------------------------------|----|
|    |        | 7.6.1        | Paramètres LiBus de l'interface EtherCAT (paramètres ECM) | 34 |
|    |        | 7.6.2        | Messages LiBus sur l'interface EtherCAT (état ECM)        | 35 |
| 8  | Entre  | tien         |                                                           | 36 |
| 9  | Panne  | es et anoma  | lies                                                      | 37 |
|    | 9.1    | Alarme       |                                                           | 37 |
|    | 9.2    | Erreur       |                                                           | 37 |
|    | 9.3    | Avertisse    | ment                                                      | 38 |
| 10 | Mise   | hors service | s                                                         | 39 |
| 11 | Élimir | nation       |                                                           | 40 |
| 12 | Carac  | téristiques  | techniques                                                | 41 |
| 13 | Index  |              |                                                           | 42 |

## 1 Généralités

De nombreux appareils de thermorégulation LAUDA possèdent des emplacements pour modules libres permettant de monter des interfaces supplémentaires. Le nombre, la taille et la disposition des emplacements pour modules varient en fonction de l'appareil et sont décrits dans la notice d'utilisation de l'appareil de thermorégulation. Deux emplacements pour modules supplémentaires peuvent être fournis avec le Modulbox LiBus proposé en tant qu'accessoire. Ce dernier se raccorde à l'interface LiBus de l'appareil de thermorégulation comme un boîtier externe.

La présente notice d'utilisation décrit le montage et la configuration des modules d'interface suivants :

- Module EtherCAT (connexion M8), référence LRZ 922
- Module EtherCAT (connexion RJ45), référence LRZ 923

L'interface EtherCAT permet de commander l'appareil de thermorégulation par le biais du jeu d'instructions EtherCAT. Les fonctions d'interface utilisables à cet effet sont décrites aux chapitres & Chapitre 7.3.1 « Instructions de lecture (état) » à la page 24 et & Chapitre 7.3.2 « Instructions d'écriture (Control) » à la page 26.

#### 1.1 Utilisation conforme

Le module d'interface ne doit être utilisé que de manière conforme à la destination et dans les conditions indiquées dans la présente notice d'utilisation.

Le module d'interface est un accessoire qui étend les possibilités de connexion d'un appareil de thermorégulation LAUDA. Le module d'interface ne doit être monté que dans un appareil de thermorégulation capable de prendre en charge l'interface fournie. Une liste des lignes de produits compatibles est disponible au chapitre « Compatibilité » de la présente notice d'utilisation.

Il est également possible de faire fonctionner le module d'interface en combinaison avec le Modulbox LiBus (LAUDA référence LCZ 9727). Le montage et le raccordement du Modulbox sont également décrits dans la présente notice d'utilisation.

Utilisation abusive raisonnablement prévisible

- Fonctionnement après un montage incomplet
- Fonctionnement sur un appareil de thermorégulation non compatible
- Fonctionnement avec des connexions ou câbles défectueux ou non conformes aux normes

#### 1.2 Compatibilité

Le module d'interface est disponible comme accessoire pour les lignes de produits LAUDA suivantes :

- ECO
- Integral XT
- Integral IN
- PRO
- Proline
- Variocool
- Variocool NRTL

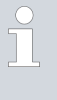

#### Fonctionnement avec des interfaces du même type

N'utilisez qu'une seule interface du type EtherCAT par appareil de thermorégulation. Ceci s'applique indépendamment de la conception de l'interface.

| Modifications techniques |                                                                                                    |
|--------------------------|----------------------------------------------------------------------------------------------------|
|                          | Toute modification technique est interdite sans l'autorisation écrite du fabri-<br>cant. En cas de dommages dus au non-respect de cette règle, tout droit à la<br>garantie est annulé.                                                                                                    |
|                          | D'une manière générale, LAUDA se réserve toutefois le droit d'effectuer des modifications techniques.                                                                                                    |
| Conditions de garantie   |                                                                                                    |
|                          | LAUDA accorde un an de garantie par défaut.                                                                                                    |
| Copyright                |                                                                                                    |
|                          | La présente notice d'utilisation a été rédigée, vérifiée et approuvée en alle-<br>mand. En cas de divergences de fond dans des éditions en d'autres langues,<br>les informations de l'édition allemande font foi. En cas d'anomalies, veuillez<br>contacter le service après-vente LAUDA, voir & Chapitre 1.6 « Contact<br>LAUDA » à la page 7.                  |
|                          | Les raisons sociales et dénominations de produits mentionnées dans la notice<br>d'utilisation sont en général des marques déposées des entreprises respec-<br>tives et sont protégées par le droit des marques et des brevets. Les figures<br>utilisées peuvent parfois illustrer des accessoires qui ne sont pas inclus dans<br>l'étendue de la livraison.      |
|                          | Tous les droits, y compris ceux liés à la modification technique et à la tra-<br>duction, sont réservés. Cette notice d'utilisation ne doit en aucun cas être<br>modifiée, traduite ou réutilisée en totalité ou en partie sans l'autorisation<br>écrite de LAUDA. Toute infraction sera passible de dommages et intérêts.<br>Sous réserve d'autres prétentions. |
|                          | Modifications techniques<br>Conditions de garantie<br>Copyright                                                                                                    |

#### 1.6 Contact LAUDA

Contactez le service après-vente LAUDA dans les cas suivants :

- Dépannage
- Questions techniques
- Commande d'accessoires et de pièces de rechange

Si vous avez des questions spécifiques à l'application, veuillez contacter notre service des ventes.

#### Coordonnées

Service après-vente LAUDA

Téléphone : +49 (0)9343 503-350

Fax: +49 (0)9343 503-283

E-mail : <u>service@lauda.de</u>

### 2 Sécurité

#### 2.1 Consignes de sécurité et mises en garde générales

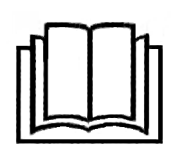

- Lisez entièrement et attentivement la présente notice d'utilisation avant utilisation.
- Conservez toujours la notice d'utilisation à portée de main pendant le fonctionnement du module d'interface.
- La notice d'utilisation fait partie intégrante du module d'interface. Transmettez-la également en cas de remise du module à un tiers.
- La présente notice d'utilisation est valable en combinaison avec la notice d'utilisation de l'appareil de thermorégulation dans lequel le module d'interface est incorporé.
- Les notices relatives aux produits LAUDA peuvent être téléchargées sur le site Internet LAUDA : <u>https://www.lauda.de</u>
- La présente notice d'utilisation contient des mises en garde et des consignes de sécurité qui doivent être observées dans tous les cas.
- Le personnel doit par ailleurs satisfaire à certaines exigences, voir
   Chapitre 2.3 « Qualification du personnel » à la page 9.

| Structure | das | misos   |      | ardo  |
|-----------|-----|---------|------|-------|
| Suuciare  | ues | 1111303 | 5116 | Sarae |

| Symbole d'avertissement | Type de danger                                                                                                    |  |
|-------------------------|----------------------------------------------------------------------------------------------------|--|
|                         | Avertissement : emplacement dan-<br>gereux.                                                                                                    |  |
| T                       | C'autification                                                                                                    |  |
| ierme generique         | Signification                                                                                                    |  |
| DANGER !                | Cette association du symbole et du<br>terme générique renvoie à une situ-<br>ation dangereuse directe se tradui-<br>sant par de graves lésions voire la<br>mort si celle-ci ne peut être évitée.                            |  |
| AVERTISSEMENT !         | Cette association du symbole et du<br>terme générique renvoie à une situ-<br>ation dangereuse potentielle pou-<br>vant se traduire par de graves lésions<br>voire la mort si celle-ci ne peut être<br>évitée.               |  |
| REMARQUE !              | Cette association du symbole et du<br>terme générique renvoie à une situ-<br>ation dangereuse potentielle pou-<br>vant se traduire par des dommages<br>matériels et sur l'environnement si<br>celle-ci ne peut être évitée. |  |
|                         |                                                                                                    |  |

#### 2.2 Remarques concernant le module d'interface

- Débranchez toujours l'appareil de thermorégulation du réseau électrique avant d'installer le module d'interface ou de raccorder les interfaces.
- Avant toute manipulation des modules d'interface, observez les mesures de sécurité recommandées contre la décharge électrostatique.
- Évitez de toucher le circuit imprimé avec un outil métallique.
- Ne mettez pas l'appareil de thermorégulation en service avant que le montage du module d'interface ne soit terminé.
- Conservez les modules d'interface non utilisés dans leur emballage en respectant les conditions ambiantes prescrites.
- Pour les liaisons câblées, n'utilisez que des câbles appropriés et de longueur suffisante.
- Veillez à ce que le blindage des câbles et des connecteurs soit conforme aux normes CEM. LAUDA recommande d'utiliser des câbles préconfectionnés.
- Posez toujours les câbles selon les règles de l'art et en prévenant tout risque de trébuchement. Fixez les câbles posés et assurez-vous qu'ils ne peuvent pas être endommagés en cours de fonctionnement.
- Vérifiez l'état des câbles et interfaces avant toute utilisation.
- Nettoyez sans délai les pièces encrassées, en particulier les interfaces inutilisées.
- Assurez-vous que les signaux transmis via l'interface sont conformes aux paramètres de fonctionnement admissibles du module d'interface.

#### 2.3 Qualification du personnel

Personnel spécialisé

Seul un personnel spécialisé est autorisé à effectuer le montage de modules d'interface. On entend par personnel spécialisé les personnes qui, en raison de leur formation, leurs connaissances et leurs expériences, sont en mesure d'évaluer le fonctionnement de l'appareil et de l'application, ainsi que les risques qui en émanent.

### 3 Déballage

|   | DANGER !<br>Dommage en cours de transport                                                                                                    |
|---|----------------------------------------------------------------------------------------------------|
|   | Electrocution                                                                                                    |
|   | <ul> <li>Inspecter l'appareil avant sa mise en service pour vérifier<br/>qu'il ne présente aucun signe extérieur de dommage sur-<br/>venu en cours de transport.</li> <li>Ne jamais mettre l'appareil en service si un quelconque<br/>dommage est constaté !</li> </ul> |
|   |                                                                                                    |
| ! | REMARQUE !<br>Décharge électrostatique                                                                                                    |
|   | Dommage matériel                                                                                                    |
|   | • Respectez en permanence les mesures de sécurité contre la décharge électrostatique.                                                                                                    |
|   |                                                                                                    |

Observez la séquence suivante lors du montage :

- 1. Retirez le module d'interface de l'emballage.
- 2. Utilisez l'emballage extérieur si vous souhaitez poser le module d'interface sur le lieu de montage. Celui-ci est protégé contre l'électricité statique.
- Éliminez les matériaux d'emballage après le montage en respectant l'environnement, voir ♥ « Emballage » à la page 40.
  - Si vous constatez des dommages sur le module d'interface, veuillez contacter immédiatement le service après-vente LAUDA, voir & Chapitre 1.6 « Contact LAUDA » à la page 7.

#### 4 Description des appareils

#### Qu'est-ce que EtherCAT ? 4.1

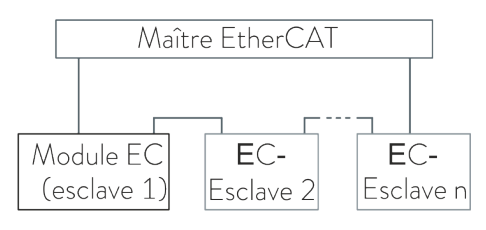

Fig. 1: Aperçu EtherCAT

#### 4.2 Destination

EtherCAT est un bus de terrain basé sur Ethernet avec fonctionnalité maître/esclave.

Les propriétés protocolaires d'EtherCAT permettent un débit de données synchrone efficace. Les propriétés du réseau Ethernet permettent de créer un réseau avec de nombreux appareils esclaves. Différentes topologies de réseaux sont prises en charge, dont le système de bus de terrain CAN (Controller Area Network). Grâce au protocole CoE (CANopen over EtherCAT), EtherCAT fournit les mêmes mécanismes de communication que les appareils CANopen. Cela permet également de réaliser des applications commandées par un maître EtherCAT dans le domaine de la technique de mesure sur banc d'essai.

Le module EtherCAT est destiné à être monté dans des appareils de thermorégulation prenant en charge l'interface EtherCAT. L'interface EtherCAT permet de commander des appareils de thermorégulation par le biais du jeu d'instructions EtherCAT.

#### 4.3 Structure

Module EtherCAT (connexion M8)

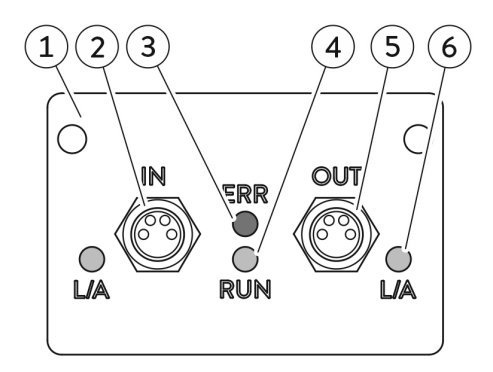

Fig. 2 : Module EtherCAT LRZ 922

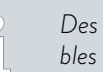

1

Des informations relatives à l'affectation des contacts sont disponibles au 🖏 Chapitre 6.1 « Affectation des contacts » à la page 17.

L'entrée de signal (IN) et la sortie de signal (OUT) du module d'interface sont mises en œuvre par deux connecteurs femelles M8 robustes à 4 pôles spécialement conçus pour être utilisés en environnement industriel.

- Façade avec alésages pour vis de fixation
- 2 Entrée de signal IN, connecteur femelle M8, 4 pôles
- 3 LED rouge ERR : indique la présence de dysfonctionnements.
- 4 LED verte RUN : indique l'état de fonctionnement de l'interface.
- 5 Sortie de signal OUT, connecteur femelle M8, 4 pôles
- LED verte L/A (2 unités) : indique si l'interface associée est connectée et si les données sont transmises (Link/Activity).

#### Module EtherCAT (connexion RJ45)

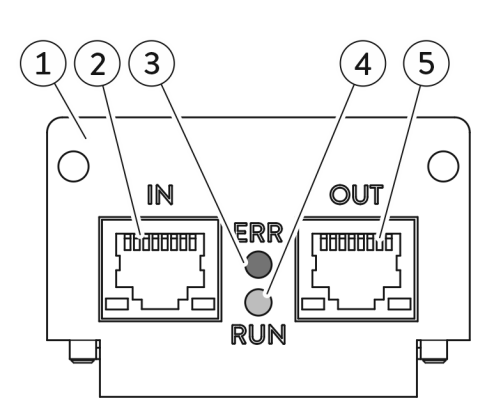

Fig. 3 : Module EtherCAT LRZ 923

#### 4.4 Signaux d'état par LED

LED rouge ERR

L'entrée de signal (*IN*) et la sortie de signal (*OUT*) du module d'interface sont mises en œuvre par deux connexions RJ45. Le module d'interface est conçu pour être utilisé dans un environnement propre et sec.ll se raccorde au moyen de câbles Ethernet classiques.

- Façade avec alésages pour vis de fixation Entrée de signal *IN* , prise RJ45 \* 1
- 2
- 3 LED rouge ERR : indique la présence de dysfonctionnements.
- LED verte RUN : indique l'état de fonctionnement de l'interface. 4
- 5 Sortie de signal OUT, prise RJ45 \*

\* La LED verte de chaque prise RJ45 indique si l'interface associée est connectée et si les données sont transmises (Link/Activity).

La LED rouge ERR indique la présence de dysfonctionnements. Si plusieurs dysfonctionnements sont présents à un instant donné, l'erreur signalée est celle détectée en premier.

| Signal LED             | Dysfonctionnement                                                                 | Description                                                                                                    | Exemple                                                                                                  |
|------------------------|-----------------------------------------------------------------------------------|----------------------------------------------------------------------------------------------------|----------------------------------------------------------------------------------------------------|
| Éteinte                | Aucun dysfonctionne-<br>ment                                                      | La communication EtherCAT fonctionne corre-                                                                                                    | ctement.                                                                                                 |
| Clignotement           | Configuration invalide                                                            | Une violation d'accès de broche, pour laquelle<br>un changement d'état est prescrit par le<br>maître, a été identifiée.                                                                        | Modification de paramètres de<br>registre ou d'objet, configura-<br>tion matérielle invalide, etc.       |
| Clignotement<br>simple | Erreur locale                                                                     | Une erreur survenue localement incite l'appli-<br>cation de l'appareil esclave à modifier l'état<br>EtherCAT. Le drapeau d'erreur binaire dans le<br>registre d'état AL est mis à la valeur 1. | Erreur de synchronisation ou<br>de saisie (l'état EtherCAT<br>passe de <i>Op</i> à <i>SafeOpError</i> .) |
| Clignotement<br>double | Expiration du délai<br>EtherCAT / don-<br>nées de processus<br>(Watchdog Timeout) | La réponse attendue n'a pas été obtenue dans<br>le délai prévu.                                                                                                    | Sync Manager Watchdog<br>Timeout                                                                         |

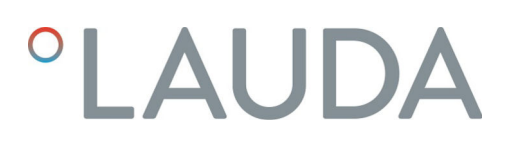

#### LED verte RUN

La LED verte *RUN* indique l'état de fonctionnement de l'interface commandé par l'EtherCAT State Machine (ESM), voir & « États de fonctionnement EtherCAT » à la page 22.

| Signal LED               | État de fonctionnement<br>EtherCAT | Description succincte               |
|--------------------------|------------------------------------|-------------------------------------|
| Éteinte                  | Init (Initialization)              | Mise à disposition                  |
| Clignote-<br>ment        | Pre-Op (Pre-Operational)           | Préparation au fonction-<br>nement  |
| Clignote-<br>ment simple | Safe-Op (Safe-Operational)         | Sécurisation du fonc-<br>tionnement |
| Allumée                  | Op (Operational)                   | Communication établie               |

LED verte *L*/A

La LED verte *L*/A indique si l'interface est connectée et si les données sont transmises (Link/Activity).

| Signal LED        | Description                                              |
|-------------------|----------------------------------------------------------|
| Éteinte           | L'interface n'est pas connectée.                         |
| Allumée           | L'interface est connectée et inactive.                   |
| Clignote-<br>ment | L'interface est connectée ; les données sont transmises. |

### 5 Avant la mise en service

#### 5.1 Montage du module d'interface

Le module d'interface est raccordé à un câble-ruban plat LiBus interne, puis introduit dans un emplacement pour modules libre. Le nombre et la disposition des emplacements pour modules varient en fonction de l'appareil. Les emplacements pour modules sont protégés par un couvercle vissé sur le boîtier ou inséré sur l'ouverture de l'emplacement.

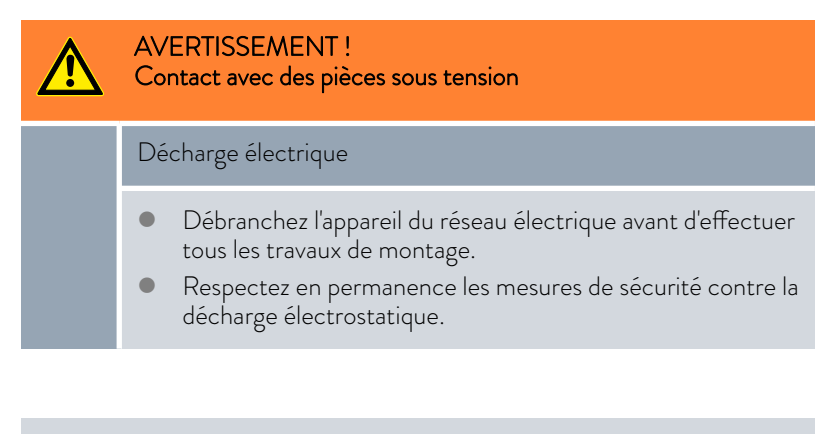

La description du montage du module s'applique en principe à tous les appareils de thermorégulation LAUDA ; les illustrations données en exemple ci-dessous illustrent le montage d'un module analogique dans un appareil de thermorégulation de la ligne de produits Variocool.

Notez qu'un module d'interface à petite façade ne peut être monté que dans un emplacement pour modules bas. Une fois le montage terminé, la façade doit recouvrir complètement l'ouverture de l'emplacement pour modules.

Pour fixer le module d'interface, vous avez besoin de 2 vis M3 x 10 ainsi que d'un tournevis adapté.

Observez la séquence suivante lors du montage :

- 1. Mettez l'appareil de thermorégulation à l'arrêt et débranchez la fiche secteur.
- 2. Desserrez au besoin les vis situées sur le couvercle de l'emplacement pour modules requis. Si le couvercle n'est pas vissé, mais inséré, vous pouvez le soulever à l'aide d'un tournevis plat.

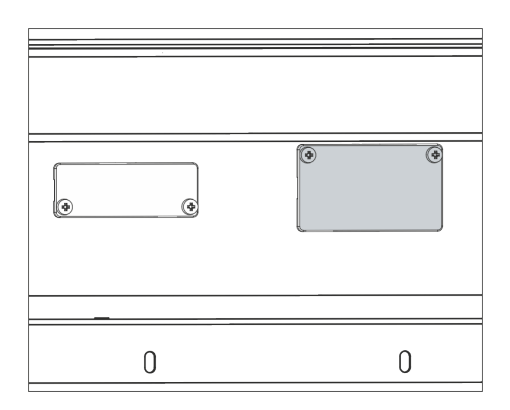

Fig. 4 : Démonter le couvercle (schéma de principe)

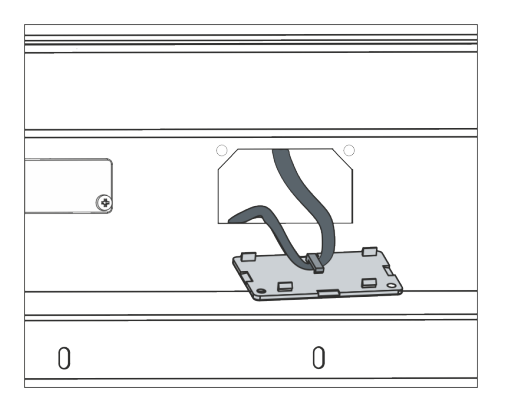

З.

4.

6.

Fig. 5 : Détacher le câble-ruban plat LiBus (schéma de principe)

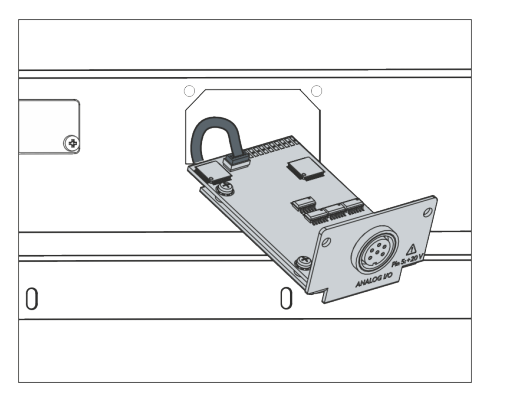

Fig. 6 : Raccorder le module d'interface (schéma de principe)

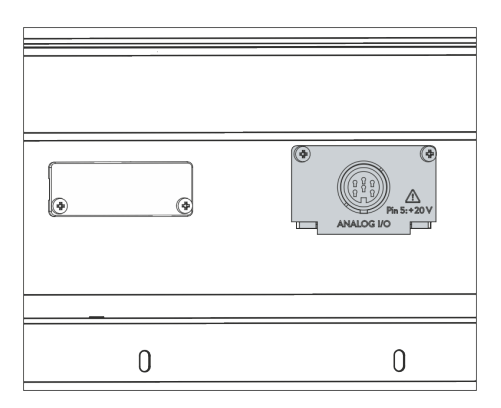

Fig. 7 : Fixer la façade (schéma de principe)

- Retirez le couvercle de l'emplacement pour modules.
  - L'emplacement pour modules est ouvert. Le câble-ruban plat LiBus est accroché sur le côté intérieur du couvercle et est facilement accessible.
- Retirez le câble-ruban plat LiBus du couvercle.

- 5. Raccordez le connecteur mâle rouge du câble-ruban plat LiBus au connecteur femelle rouge situé sur le circuit imprimé du module d'interface. Les connecteurs mâle et femelle sont détrompés : assurezvous que l'ergot du connecteur mâle est orienté vers la cavité du connecteur femelle.
  - Le module d'interface est correctement raccordé à l'appareil de thermorégulation.
  - Introduisez le câble-ruban plat LiBus et le module d'interface dans l'emplacement pour modules.
- 7. Vissez à fond la façade sur le boîtier avec 2 vis M3 x 10.
  - ► La nouvelle interface de l'appareil de thermorégulation est opérationnelle.

#### 5.2 Utilisation du Modulbox

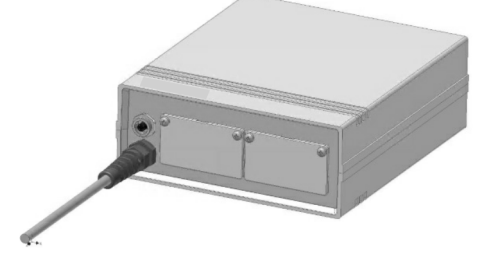

Fig. 8 : Modulbox LiBus, référence LCZ 9727

Le Modulbox LiBus vous permet de doter un appareil de thermorégulation LAUDA de deux emplacements pour modules supplémentaires. Le Modulbox est conçu pour des modules d'interface à grande façade et est raccordé à l'appareil de thermorégulation par un connecteur femelle LiBus libre.

Le connecteur femelle situé sur l'appareil de thermorégulation porte l'inscription **LiBus**.

Observez la séquence suivante lors du montage :

- 1. Éteignez l'appareil de thermorégulation.
- 2. Débranchez le câble du Modulbox de l'appareil de thermorégulation.
  - ▶ Le Modulbox est débranché de l'alimentation électrique.
- **3.** Vérifiez quelles sont les interfaces déjà présentes sur l'appareil de thermorégulation et le Modulbox.

Observez les indications relatives à la compatibilité du module d'interface. Ne montez un module d'interface avec le même type d'interface que si le fonctionnement avec plusieurs de ces interfaces est autorisé.

- 4. Montez le module d'interface requis dans le Modulbox. Observez à cette occasion les indications relatives au montage dans un appareil de thermorégulation, voir chapitre « Montage du module d'interface ».
- 5. Installez le Modulbox à proximité de l'appareil de thermorégulation.
- 6. Raccordez le câble du Modulbox au connecteur femelle LiBus de l'appareil de thermorégulation.
  - ▶ Les interfaces du Modulbox sont opérationnelles.

### 6 Mise en service

6.1 Affectation des contacts

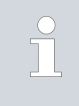

Respectez cette affectation des contacts si vous confectionnez vous-même les câbles. Utilisez exclusivement des câbles de connexion blindés et raccordez le blindage au boîtier de connecteur.

EtherCAT avec connexion M8

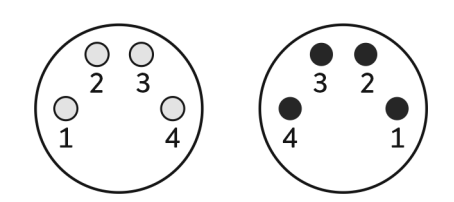

Fig. 9 : Contacts M8 connecteur femelle / mâle

#### EtherCAT avec connexion Ethernet

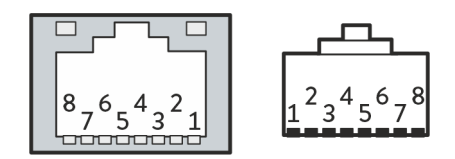

Fig. 10 : Contacts RJ45 connecteur femelle / mâle

Les deux connexions M8 de l'interface EtherCAT se présentent sous forme de connecteurs circulaires à 4 pôles avec raccordement à vis. Les contacts sont disposés conformément à la norme CEI 61918, annexe H.

| Tab  | 1 · Affectation | des contacts M8 |
|------|-----------------|-----------------|
| IdD. | I. Anectation   | ues contacts mo |

| Contact | Signal   | Fonction         |
|---------|----------|------------------|
| 1       | TD+      | Données émises + |
| 2       | RD+      | Données reçues + |
| 3       | RD-      | Données reçues - |
| 4       | TD-      | Données émises - |
| Boîtier | Blindage | Blindage         |

Le modèle Ethernet de l'interface EtherCAT est équipé de connecteurs femelles standards du type RJ45 (connecteurs modulaires 8P8C conformes au CFR Part 68). Pour la connexion, utiliser des câbles Ethernet classiques de catégorie CAT5e ou supérieure (affectation 8P8C avec paires torsadées).

Tab. 2 : Affectation des contacts RJ45

| Contact | Signal   | Fonction         |
|---------|----------|------------------|
| 1       | TD+      | Données émises + |
| 2       | RD+      | Données reçues + |
| 3       | RD-      | Données reçues - |
| 4       | -        |                  |
| 5       | -        |                  |
| 6       | TD-      | Données émises - |
| 7       | -        |                  |
| 8       | -        |                  |
| Boîtier | Blindage | Blindage         |

#### 6.2 Mise à jour du logiciel

Sur les appareils de thermorégulation possédant une ancienne version logicielle, une mise à jour du logiciel peut s'avérer nécessaire afin de pouvoir faire fonctionner la nouvelle interface.

- 1. Allumez l'appareil de thermorégulation après avoir monté la nouvelle interface.
- 2. Vérifiez si un avertissement lié au logiciel s'affiche à l'écran :
  - Avertissement SW too old : veuillez contacter le service aprèsvente LAUDA, voir S Chapitre 1.6 « Contact LAUDA » à la page 7.
  - Aucun avertissement lié au logiciel : mettez l'appareil de thermorégulation en service de la façon habituelle.

### 7 Fonctionnement

7.1 Notions de base EtherCAT

Abréviations

| Abréviation | Signification                        |
|-------------|--------------------------------------|
| CAN         | Controller Area Network              |
| CoE         | CANopen over EtherCAT                |
| DPR         | Dual Port RAM                        |
| EC          | EtherCAT                             |
| ECM         | Module EtherCAT                      |
| ERR         | Error (erreur)                       |
| ESC         | EtherCAT Slave Controller            |
| ESI         | EtherCAT Slave Information           |
| ESM         | EtherCAT State Machine               |
| FMMU        | Field Bus Memory Management Unit     |
| I/O         | Input/Output (entrée/sortie)         |
| L/A         | Link/Activity (liaison/activité)     |
| LiBus       | LAUDA Internal Bus                   |
| PDI         | Process Data Interface               |
| RO          | Read Only (lecture seule)            |
| RW          | Read and Write (lecture et écriture) |
| SW          | Software (logiciel)                  |

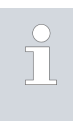

\* Sur la base de la norme EtherCAT, les termes Input, Output, Read et Write sont toujours utilisés ici du point de vue du **maître EtherCAT**. Les termes Output et Write décrivent par exemple le transfert de données du maître vers l'esclave.

| Les identifiants suivants sont définis afin d'identifier sans équivoque l'inter-<br>face EtherCAT : |   |                                    |  |  |  |  |  |  |
|----------------------------------------------------------------------------------------------------|---|------------------------------------|--|--|--|--|--|--|
| Vendor ID :                                                                                         | - | 0000058Bh                          |  |  |  |  |  |  |
| Vendor Name :                                                                                       | - | LAUDA DR. R. WOBSER GMBH & CO. KG- |  |  |  |  |  |  |
| Groupe de produits :                                                                                | - | Groupe de produits LAUDA-A         |  |  |  |  |  |  |
| ID du groupe :                                                                                      | - | 2                                  |  |  |  |  |  |  |
| Nom du produit :                                                                                    | - | LAUDA-A                            |  |  |  |  |  |  |
| Code produit :                                                                                      | - | 3                                  |  |  |  |  |  |  |

L'interface externe de l'ECM est une interface esclave EtherCAT. L'ECM est doté d'un microcontrôleur. C'est pourquoi il s'agit d'un « appareil complexe » (« Complex Device ») au sens du standard EtherCAT.

#### Identifiant

Appareil

Ports

L'interface EtherCAT possède deux ports physiques du type Ethernet 100Base-TX :

- Entrée (IN) : port EtherCAT 0
- Sortie (OUT) : port EtherCAT1

Les ports EtherCAT se présentent au choix sous forme de connecteurs femelles de type M8 (selon CEI 61076-2-104) ou RJ45.

Les zones d'adresses locales suivantes sont définies sur l'appareil de thermorégulation (esclave EtherCAT) :

| Adresse locale | Octets utilisés | Mémoire                     |
|----------------|-----------------|-----------------------------|
| 0x0000         |                 | Registre ESC                |
| 0x1000         | 128             | Écriture données boîte mail |
| 0x1400         | 128             | Lecture données boîte mail  |
| 0x1800         | 10              | Écriture données de process |
| 0x1C00         | 30              | Lecture données de process  |

#### Sync Manager

Adresses locales

Au total, 4 gestionnaires de synchronisation (Sync Manager) sont utilisés sur le contrôleur ESC :

- SMO, SM1 : lecture et écriture des données de boîte mail pour le fonctionnement du protocole d'application CoE
- SM2, SM3 : lecture et écriture des données de process

L'affectation suivante est définie conformément au standard EtherCAT :

| Sync Manager | Utilisation                 | Туре            | Adresse locale | Longueur d'octet |
|--------------|-----------------------------|-----------------|----------------|------------------|
| SMO          | Écriture données boîte mail | 1 buffer, write | 1000h          | 128              |
| SM1          | Lecture données boîte mail  | 1 buffer, read  | 1400h          | 128              |
| SM2          | Écriture données de process | 3 buffer, write | 1800h          | 10               |
| SM3          | Lecture données de process  | 3 buffer, read  | 1C00h          | 30               |
| SM4 – SM7    | Inutilisés                  |                 |                |                  |

#### Field Bus Memory Management Units

Les FMMU sont des unités fonctionnelles intégrées dans le contrôleur ESC de l'esclave EtherCAT. Elles transposent l'adressage EtherCAT logique adapté au maître EtherCAT en adressage local de l'esclave EtherCAT. Les FMMU suivantes sont définies :

| FMMU  | Utilisation                 | Туре  | Adresse locale | Longueur d'octet |
|-------|-----------------------------|-------|----------------|------------------|
| FMMUO | Lecture données de process  | read  | 1C00.0h        | 240              |
| FMMU1 | Écriture données de process | write | 1800.0h        | 80               |

| FMMU                     | Utilisation                                               | Туре                                                                                                    | Adresse locale                                                              | Longueur d'octet                                         |  |  |  |
|--------------------------|-----------------------------------------------------------|----------------------------------------------------------------------------------------------------|-----------------------------------------------------------------------------|----------------------------------------------------------|--|--|--|
| FMMU2                    | Lecture données boîte mail                                | read                                                                                                    | 080D.0h                                                                     | 1                                                        |  |  |  |
| FMMU3 – FMMU7            | Inutilisées                                               |                                                                                                    |                                                                             |                                                          |  |  |  |
| Distributed Clock        | La fonction                                               | EtherCAT « Distributed                                                                                                    | d Clock » n'est pas utili                                                   | sée.                                                     |  |  |  |
| Protocoles d'application | Le protocol<br>des donnée<br>numéros de<br>également à    | Le protocole CoE (CANopen over EtherCAT) est utilisé pour communiquer<br>des données de boîte mail, par exemple pour des numéros de version, des<br>numéros de série et des informations liées aux paramètres. Le CoE sert<br>également à structurer les données de process (répertoire d'objets). |                                                                             |                                                          |  |  |  |
|                          | Les mises à<br>la fonction o<br>protocoles p              | Les mises à jour du micrologiciel sont effectuées via le LiBus à l'aide de<br>la fonction de mise à jour de l'appareil de thermorégulation. Les autres<br>protocoles prédéfinis par le standard EtherCAT ne sont pas utilisés.                                                                     |                                                                             |                                                          |  |  |  |
| EtherCAT EEPROM          | Le premier<br>accessible e<br>tente d'écrir<br>simplement | bloc constitué de 8 mot<br>n écriture. Tout le reste<br>e sur des zones uniquer<br>rejetée.                                                                                                    | s (de 16 bits chacun) e<br>peut uniquement être<br>nent lisibles, la demane | est en partie<br>9 lu. Si le maître<br>de est alors tout |  |  |  |
|                          | Dans le prei<br>écriture :                                | Dans le premier bloc, les champs de données suivants sont accessibles en<br>écriture :                                                                                                    |                                                                             |                                                          |  |  |  |
|                          | 1 Adres                                                   | se de mot 0, commande                                                                                                    | e PDI, bit 9 : Enhance                                                      | d Link Detection                                         |  |  |  |
|                          | 2 Adres                                                   | se de mot 4, mot entier                                                                                                    | : Configured Station                                                        | Alias                                                    |  |  |  |
|                          | 3 Adres                                                   | se de mot 7, mot entier                                                                                                    | : Checksum                                                                  |                                                          |  |  |  |

#### États de fonctionnement EtherCAT

Il est possible de distinguer 4 états de fonctionnement de l'interface EtherCAT sur l'appareil de thermorégulation (esclave EtherCAT) :

| État de fonctionnement<br>esclave * | Description                                                                                                    |
|-------------------------------------|----------------------------------------------------------------------------------------------------|
| Init<br>(Initialization)            | Mise à disposition : l'appareil de thermorégulation peut être commandé manuellement.<br>Impossible d'établir la communication, les canaux Sync Manager pour la communication<br>par boîte mail sont initialisés.                                                                                                    |
| Pre-Op<br>(Pre-Operational)         | <b>Préparation au fonctionnement</b> : l'appareil de thermorégulation peut être commandé<br>manuellement. La communication par boîte mail permet entre autres d'initialiser les<br>canaux liés à la communication des données de process et de transmettre ceux liés aux<br>réglages requis.                                                                                                    |
| Safe-Op<br>(Safe-Operational)       | Sécurité du fonctionnement : les paramètres de sécurité configurés sont utilisés, voir<br>✤ Chapitre 7.5.1 « Configurer l'état sécurisé » à la page 31. La communication par<br>boîte mail et la communication des données de process sont possibles. Les données<br>entrantes sont mises à jour de manière cyclique. Les données de sortie de l'appareil<br>de thermorégulation ne sont pas encore transmises au maître EtherCAT dans cet état<br>sécurisé. |
| Op<br>(Operational)                 | <b>Communication établie</b> : l'appareil de thermorégulation ne peut pas être commandé<br>manuellement. Dans un premier temps, l'esclave EtherCAT met à disposition les données<br>qu'il a reçues au préalable du maître EtherCAT sous forme de données de sortie. Le<br>maître EtherCAT active alors le mode communication et l'appareil de thermorégulation<br>peut transmettre les données de sortie actuelles.                                          |

#### 7.2 Structure du menu

Le menu indique toujours uniquement les fonctions disponibles pour l'appareil de thermorégulation actuel.

Le menu de configuration de l'interface est intégré dans le menu principal de l'appareil de thermorégulation respectif :

 $\textit{Menu} \rightarrow \textit{Modules} \rightarrow \textit{EtherCAT}$ 

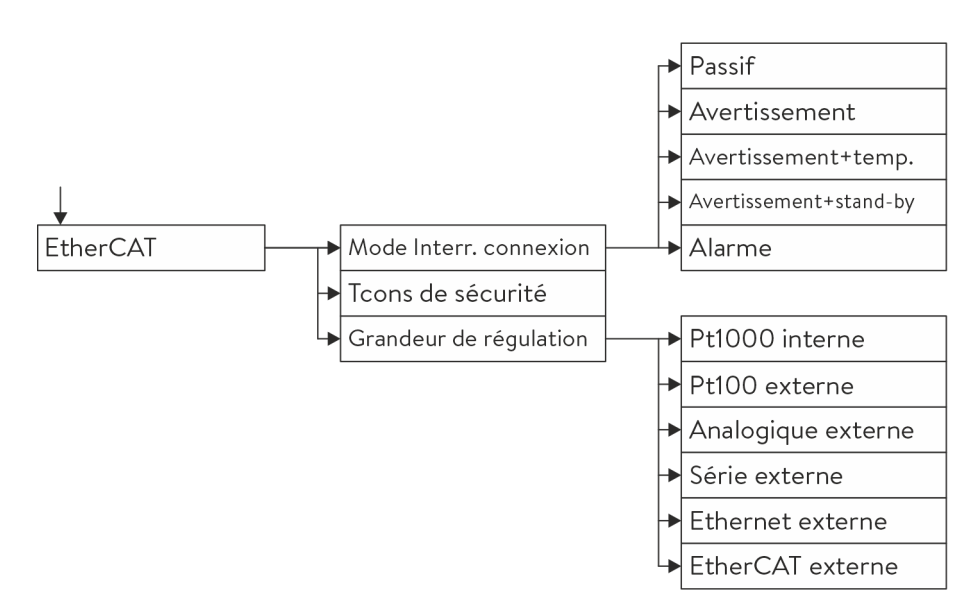

Fig. 11 : Menu de l'interface EtherCAT

#### 7.3 Fonctions de l'interface

Les fonctions d'interface telles que les instructions de lecture et d'écriture permettent de lire les paramètres de fonctionnement actuels de l'appareil de thermorégulation et de prescrire certains paramètres et valeurs de process.

Les fonctions prises en charge par l'interface sont présentées brièvement dans les pages qui suivent. Elles sont classées de manière thématique suivant le composant concerné et identifiées par un ID unique. Selon l'équipement technique de votre appareil de thermorégulation, le nombre et l'étendue des fonctions d'interface réellement disponibles peuvent diverger de l'installation illustrée ici, voir chapitre « Disponibilité des interfaces ».

Données de process EtherCAT

Afin d'utiliser le standard EtherCAT de manière judicieuse, toutes les données de lecture (RO) et d'écriture (RW) sont placées les unes derrière les autres, sans interruption, dans la mémoire des données de process. À la fin du bloc de données correspondant, il est impératif d'ajouter un alignement limité à 16 bits.

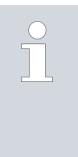

Toutes les données d'écriture de l'interface EtherCAT sont classifiées comme non essentielles pour la sécurité dans l'appareil de thermorégulation. Même si l'état Safe-Op est implémenté et que les valeurs sûres ont été configurées, cette spécification et sa mise en œuvre ne garantissent pas un comportement sécurisé.

#### 7.3.1 Instructions de lecture (état)

Le module EtherCAT reconnaît les instructions de lecture suivantes, avec lesquelles vous pouvez interroger les données d'exploitation de l'appareil de thermorégulation :

| ID | Fonction                                                                              | Adresse<br>locale | Lon-<br>gueur<br>en bits | Nom du champ de<br>données     | Type de<br>donnée | [Unité],<br>plage de valeurs |
|----|---------------------------------------------------------------------------------------|-------------------|--------------------------|--------------------------------|-------------------|------------------------------|
| 2  | Valeur de consigne de la tempéra-<br>ture                                             | 1C00.0h           | 32                       | Set Temperature                | s32               | [0,001 °C]                   |
| 3  | Température du bain (température<br>de refoulement)                                   | 1C0E.0h           | 32                       | Temperature Internal           | s32               | [0,01 °C]                    |
| 4  | Température du bain (température<br>de refoulement)                                   | 1C0E.0h           | 32                       | Temperature Internal           | s32               | [0,001 °C]                   |
| 5  | Température régulée (interne /<br>Pt externe / analogique externe /<br>série externe) | 1C12.0h           | 32                       | Temperature External           | s32               | [0,001 °C]                   |
| 16 | Température externe TE (Pt)                                                           | 1C04.0h           | 32                       | Actual Temperature<br>External | s32               | [0,001 °C]                   |
| 25 | Point de mise hors tension sur-<br>chauffe T_Max                                      | 1C16.0h           | 16                       | T_Max                          | s16               | [0,1/1°C]                    |
| 27 | Limitation de la température de<br>refoulement TiH (valeur limite<br>supérieure)      | 1C0A.0h           | 16                       | TiH                            | s16               | [0,1 °C]                     |
| 29 | Limitation de la température de<br>refoulement TiL (valeur limite infé-<br>rieure)    | 1C08.0h           | 16                       | TiL                            | s16               | [0,1 °C]                     |
| 33 | Valeur de consigne de la tempéra-<br>ture Tset en Safe Mode                           | 1C19.0h           | 32                       | Set Temperature Safe<br>Value  | s32               | [0,001°C]                    |

#### Tab. 3 : Température

#### Tab. 4 : Niveau de remplissage

| ID | Fonction                                    | Adresse<br>locale | Lon-<br>gueur<br>en bits | Nom du champ de<br>données | Type de<br>donnée | [Unité],<br>plage de valeurs |
|----|---------------------------------------------|-------------------|--------------------------|----------------------------|-------------------|------------------------------|
| 9  | Niveau du bain (niveau de remplis-<br>sage) | 1C18.0            | 8                        | Niveau                     | u8                | [-], 0 - 20                  |

#### Tab. 5 : Droits

| ID | Fonction                                                       | Adresse<br>locale | Lon-<br>gueur<br>en bits | Nom du champ de<br>données | Type de<br>donnée | [Unité],<br>plage de valeurs |
|----|----------------------------------------------------------------|-------------------|--------------------------|----------------------------|-------------------|------------------------------|
| 63 | État du clavier Master : 0 = déver-<br>rouillé /1 = verrouillé | 1C0D.1h           | 1                        | Keyboard Lock              | bit               | [-], 0 / 1                   |

### Tab. 6 : Régulation

| ID | Fonction                                                                                                    | Adresse<br>locale | Lon-<br>gueur<br>en bits | Nom du champ de<br>données  | Type de<br>donnée | [Unité],<br>plage de valeurs |
|----|----------------------------------------------------------------------------------------------------|-------------------|--------------------------|-----------------------------|-------------------|------------------------------|
| 67 | Régulation sur la grandeur de<br>régulation X : 0 = interne /<br>1 = Pt externe / 2 = ana-<br>logique externe / 3 = série<br>externe / 5 = Ethernet externe /<br>6 = EtherCAT externe | 1C0C.0h           | 8                        | External Sensor<br>Selector | bit               | [-], 0 - 6                   |

### Tab. 7 : État

| ID  | Fonction             | Adresse<br>locale | Lon-<br>gueur<br>en bits | Nom du champ de<br>données   | Type de<br>donnée             | [Unité],<br>plage de valeurs |
|-----|----------------------|-------------------|--------------------------|------------------------------|-------------------------------|------------------------------|
| 137 | État d'erreur        | 1C1E.0h           | 1                        | Erreur collective            | bit                           | [-], 0 / 1                   |
| 138 | État d'alarme        | 1C1A.0h           | 24                       | Drapeaux d'alarme            | Champ<br>d'élément<br>binaire |                              |
| 139 | État d'avertissement | 1C1A.0h           | 1                        | Avertissement col-<br>lectif | bit                           | [-], 0 / 1                   |

#### Tab. 8 : Sécurité

| ID  | Fonction                                                                                                    | Adresse<br>locale | Lon-<br>gueur<br>en bits | Nom du champ de<br>données                             | Type de<br>donnée | [Unité],<br>plage de valeurs |
|-----|----------------------------------------------------------------------------------------------------|-------------------|--------------------------|--------------------------------------------------------|-------------------|------------------------------|
| 144 | Connection Loss Mode : mode de<br>fonctionnement dans l'état « safe-<br>op »                                              | 1C18.0h           | 8                        | Mode de fonctionne-<br>ment dans l'état « safe<br>op » | s8                | [-],0-4                      |
| 146 | External Sensor Selector Safe<br>Value : valeur sûre pour la valeur<br>réelle de température externe (par<br>l'interface) | 1C1D.0            | 8                        | External Sensor<br>Selector Safe Value                 | s8                | [-], 0 - 6                   |
| 147 | Valeur sûre pour TiL                                                                                                    | 1C1E.0h           | 16                       | Valeur sûre pour TiL                                   | s16               | 0 °C                         |
| 149 | Valeur sûre pour TiH                                                                                                    | 1C20.0h           | 16                       | Valeur sûre pour TiH                                   | s16               | 90 °C                        |

#### 7.3.2 Instructions d'écriture (Control)

Le module EtherCAT reconnaît les instructions d'écriture suivantes, avec lesquelles vous pouvez transmettre des valeurs à l'appareil de thermorégulation :

### Tab. 9 : Température

| ID | Fonction                                                                           | Adresse<br>locale | Lon-<br>gueur<br>en bits | Nom du champ de<br>données     | Type de<br>donnée | [Unité],<br>plage de valeurs |
|----|------------------------------------------------------------------------------------|-------------------|--------------------------|--------------------------------|-------------------|------------------------------|
| 1  | Valeur de consigne de la tempéra-<br>ture                                          | 1800.0h           | 32                       | Set Temperature                | s32               | [0,001 °C]                   |
| 15 | Valeur réelle de la température<br>externe (par l'interface)                       | 1804.0h           | 32                       | Actual Temperature<br>External | s32               | [0,001 °C]                   |
| 26 | Limitation de la température de<br>refoulement TiH (valeur limite<br>supérieure)   | 180A.0h           | 16                       | TìH                            | s16               | [0,1°C]                      |
| 28 | Limitation de la température de<br>refoulement TiL (valeur limite infé-<br>rieure) | 1808.0h           | 16                       | TiL                            | s16               | [0,1°C]                      |

#### Tab. 10 : Droits

| ID | Fonction                                                                             | Adresse<br>locale | Lon-<br>gueur<br>en bits | Nom du champ de<br>données | Type de<br>donnée | [Unité],<br>plage de valeurs |
|----|--------------------------------------------------------------------------------------|-------------------|--------------------------|----------------------------|-------------------|------------------------------|
| 62 | Clavier Master (correspondant à<br>« KEY ») : 0 = déverrouiller /<br>1 = verrouiller | 180D.1h           | 1                        | Keyboard Lock              | bit               | [-], 0 / 1                   |

#### Tab. 11 : Régulation

| ID | Fonction                                                                                                    | Adresse<br>locale | Lon-<br>gueur<br>en bits | Nom du champ de<br>données  | Type de<br>donnée | [Unité],<br>plage de valeurs |
|----|----------------------------------------------------------------------------------------------------|-------------------|--------------------------|-----------------------------|-------------------|------------------------------|
| 66 | Régulation sur la grandeur de<br>régulation X : 0 = interne /<br>1 = Pt externe / 2 = ana-<br>logique externe / 3 = série<br>externe / 5 = Ethernet externe /<br>6 = EtherCAT externe | 180C.0h           | 8                        | External Sensor<br>Selector | u8                | [-], 0 - 6                   |

#### Tab. 12 : État

| ID | Fonction                                              | Adresse<br>locale | Lon-<br>gueur<br>en bits | Nom du champ de<br>données | Type de<br>donnée | [Unité],<br>plage de valeurs |
|----|-------------------------------------------------------|-------------------|--------------------------|----------------------------|-------------------|------------------------------|
| 74 | Mettre l'appareil en marche / à<br>l'arrêt (stand-by) | 180D.0h           | 1                        | Power On                   | bit               | [-], 0 / 1                   |

#### 7.3.3 Disponibilité des fonctions d'interface

Le tableau suivant indique, pour toutes les lignes de produits compatibles, les instructions de lecture et d'écriture fournies par le module d'interface sur l'appareil de thermorégulation.

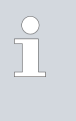

Les fonctions spéciales ne sont disponibles que si l'appareil de thermorégulation est équipé en conséquence. Le cas échéant, les accessoires en option doivent être correctement raccordés et opérationnels.

|        | Integ            | ral IN            | Vario        | ocool        |              |              | Proline,            |               |
|--------|------------------|-------------------|--------------|--------------|--------------|--------------|---------------------|---------------|
| ID     | INXT *           | INT*              | VC NRTL      | VC           | PRO          | ECO          | Proline<br>Kryomate | Integral XT * |
| 1      | ✓                | ✓                 | ✓            | ✓            | ✓            | ✓            | ✓                   | ✓             |
| 2      | $\checkmark$     | ✓                 | ✓            | $\checkmark$ | ✓            | $\checkmark$ | ✓                   | √             |
| 3      | -                | -                 | -            | ✓            | -            | $\checkmark$ | ✓                   | ✓             |
| 4      | $\checkmark$     | $\checkmark$      | $\checkmark$ | -            | $\checkmark$ | -            | -                   | -             |
| 5      | $\checkmark$     | $\checkmark$      | $\checkmark$ | $\checkmark$ | $\checkmark$ | $\checkmark$ | $\checkmark$        | ✓             |
| 9      | $\checkmark$     | $\checkmark$      | $\checkmark$ | $\checkmark$ | $\checkmark$ | $\checkmark$ | $\checkmark$        | ✓             |
| 15     | $\checkmark$     | $\checkmark$      | $\checkmark$ | $\checkmark$ | $\checkmark$ | $\checkmark$ | $\checkmark$        | ✓             |
| 16     | $\checkmark$     | $\checkmark$      | $\checkmark$ | $\checkmark$ | $\checkmark$ | $\checkmark$ | $\checkmark$        | ✓             |
| 25     | $\checkmark$     | $\checkmark$      | $\checkmark$ | $\checkmark$ | $\checkmark$ | $\checkmark$ | $\checkmark$        | ✓             |
| 26     | $\checkmark$     | $\checkmark$      | $\checkmark$ | $\checkmark$ | $\checkmark$ | $\checkmark$ | $\checkmark$        | ✓             |
| 27     | $\checkmark$     | ✓                 | ✓            | $\checkmark$ | ✓            | $\checkmark$ | ✓                   | ✓             |
| 28     | ✓                | ✓                 | ✓            | $\checkmark$ | ✓            | ✓            | ✓                   | ✓             |
| 29     | ✓                | ✓                 | $\checkmark$ | $\checkmark$ | ✓            | $\checkmark$ | ✓                   | ✓             |
| 33     | $\checkmark$     | ✓                 | $\checkmark$ | $\checkmark$ | ✓            | $\checkmark$ | ✓                   | √             |
| 62     | ✓                | ✓                 | ✓            | $\checkmark$ | $\checkmark$ | $\checkmark$ | ✓                   | ✓             |
| 63     | $\checkmark$     | ✓                 | ✓            | $\checkmark$ | $\checkmark$ | $\checkmark$ | $\checkmark$        | ✓             |
| 66     | ✓                | ~                 | ✓            | ✓            | ✓            | ✓            | ~                   | $\checkmark$  |
| * Type | d'appareil selor | n la plaque signa | alétique     |              |              |              |                     |               |

|        | Integ            | ral IN            | Vario    | ocool |              |              | Proline,            |               |
|--------|------------------|-------------------|----------|-------|--------------|--------------|---------------------|---------------|
| ID     | INXT *           | INT*              | VC NRTL  | VC    | PRO          | ECO          | Proline<br>Kryomate | Integral XT * |
| 67     | $\checkmark$     | ✓                 | ✓        | ✓     | ✓            | ✓            | ✓                   | ✓             |
| 74     | $\checkmark$     | ✓                 | ✓        | ✓     | $\checkmark$ | ✓            | $\checkmark$        | ✓             |
| 75     | $\checkmark$     | ✓                 | ✓        | ✓     | ✓            | ✓            | ✓                   | ✓             |
| 137    | $\checkmark$     | ✓                 | ✓        | ✓     | ✓            | ✓            | ✓                   | ✓             |
| 138    | $\checkmark$     | $\checkmark$      | ✓        | ✓     | $\checkmark$ | $\checkmark$ | $\checkmark$        | ✓             |
| 139    | $\checkmark$     | ✓                 | ✓        | ✓     | ✓            | ✓            | $\checkmark$        | ✓             |
| 144    | $\checkmark$     | $\checkmark$      | ✓        | ✓     | $\checkmark$ | $\checkmark$ | $\checkmark$        | ✓             |
| 146    | $\checkmark$     | ✓                 | ✓        | ✓     | ✓            | ✓            | ✓                   | ✓             |
| 147    | $\checkmark$     | ✓                 | ✓        | ✓     | ✓            | ✓            | ✓                   | ✓             |
| 149    | $\checkmark$     | ✓                 | ✓        | ✓     | ✓            | ✓            | $\checkmark$        | ✓             |
| * Type | d'appareil selor | n la plaque signa | alétique |       |              |              |                     |               |

#### 7.4 Répertoire d'objets CoE

La communication entre le maître EtherCAT et l'appareil de thermorégulation repose sur le protocole standard CoE (CANopen over EtherCAT). Les objets CANopen utilisés sont créés dans un répertoire d'objets de l'interface EtherCAT et sont décrits ci-dessous.

> L'interface EtherCAT est un « appareil modulaire » (« Module Device ») au sens du standard EtherCAT. Dans cette forme très simple d'appareil, tous les modules sont définis de manière statique. Tous les objets sont du type RO (read only) : le maître EtherCAT peut lire la description de l'objet, mais ne peut pas la modifier. Par conséquent, le maître EtherCAT doit utiliser les données de process disponibles conformément à la définition spécifiée sur le module.

| Index de<br>l'objet | Nom de l'objet   | Type de<br>donnée | Valeur      | Description                                                                                           |
|---------------------|------------------|-------------------|-------------|----------------------------------------------------------------------------------------------------|
| 1000h               | Device Type      | u32               | 04561389h   | CoE device type :<br>Lword : Modular Device Profile :<br>5001 HWord : Module Profile<br>Number : 1110 |
| 1008h               | Device Name      | str               | « LAUDA-A » | Désignation de l'appareil                                                                             |
| 1009h               | Version matériel | str               | « х.уу »    | Numéro de version du matériel<br>(variable, commençant par « 1.01 »)                                  |
| 100Ah               | Version logiciel | str               | « х.уу »    | Numéro de version du logiciel<br>(variable, commençant par « 1.01 »)                                  |
| 1018h               | Identity [4]     |                   |             | Identification unique de l'appareil                                                                   |
|                     | Vendor ID        | u32               | 0000058Bh   | ID vendeur « LAUDA »                                                                                  |

| Index de<br>l'objet | Nom de l'objet                | Type de<br>donnée | Valeur    | Description                                                                                  |
|---------------------|-------------------------------|-------------------|-----------|----------------------------------------------------------------------------------------------|
|                     | Product Code                  | u32               | 0000003h  | Code produit « LAUDA-A »                                                                     |
|                     | Revision                      | u32               | 00010001h | Révision « LAUDA-A »                                                                         |
|                     | Serial Number                 | u32               |           | Numéro de série, en continu                                                                  |
| 1600h               | Control                       | u32[]             | 7000xxxxh | Objets de mappage : le contenu                                                               |
| 1A00h               | Status                        | u32[]             | 6000xxxxh | champs des objets de données. La                                                             |
| 1A01h               | Safe Values                   | u32[]             | 6010xxxxh | structure et le contenu découlent de<br>la définition des données de process<br>respectives. |
| 1C00h               | Sync Manager Types [4]        |                   |           | Affectation du type pour Sync<br>Manager                                                     |
|                     |                               | u8                | 01h       | SMO = écriture boîte mail                                                                    |
|                     |                               | u8                | 02h       | SM1 = lecture boîte mail                                                                     |
|                     |                               | u8                | 03h       | SM2 = écriture données de process                                                            |
|                     |                               | u8                | 04h       | SM3 = lecture données de process                                                             |
| 1C12h               | Sync Manager Write Assign [1] |                   |           | SM2 : liste de tous les objets de<br>mappage du type « Write »                               |
|                     |                               | u16               | 1600h     | Renvoi à « Control »                                                                         |
| 1C13h               | Sync Manager Read Assign [2]  |                   |           | SM3 : liste de tous les objets de<br>mappage du type « Read »                                |
|                     |                               | u16               | 1A00h     | Renvoi à « Status »                                                                          |
|                     |                               | u16               | 1A01h     | Renvoi à « Safe Values »                                                                     |
| 1C32h               | Sync Manager Write Data [1]   |                   |           | SM2 : paramètre                                                                              |
|                     | Sync Mode                     | u16               | 0         | non synchronisé                                                                              |
| 1C33h               | Sync Manager Read Data [1]    |                   |           | SM3 : paramètre                                                                              |
|                     | Sync Mode                     | u16               | 0         | non synchronisé                                                                              |
| 6000h               | Status                        |                   |           | Objets de données : les types de<br>données découlont de la définition                       |
| 6010h               | Safe Values                   |                   |           | des données de process respectives ;                                                         |
| 7000h               | Control                       |                   |           | les valeurs sont les donnees de pro-<br>cess.                                                |
| 9000h               | Control Info [4]              |                   |           |                                                                                              |
|                     | Set Temperature MIN           | s16               | dynamique | Valeurs minimales et maximales                                                               |
|                     | Set Temperature MAX           | s16               | dynamique | ture du groupe « Control ».                                                                  |
|                     | External Sensor Selector MIN  | u8                | statique  |                                                                                              |
|                     | External Sensor Selector MAX  | u8                | statique  |                                                                                              |
|                     | Til MIN                       | s16               | dynamique | Limitation de la température de                                                              |
|                     | Til MAX                       | s16               | dynamique | rieure)                                                                                      |

| Index de<br>l'objet | Nom de l'objet             | Type de<br>donnée | Valeur    | Description                               |
|---------------------|----------------------------|-------------------|-----------|-------------------------------------------|
|                     | Tih MIN                    | s16               | dynamique | Limitation de la température de           |
| Tih MAX             |                            | s16               | dynamique | rieure)                                   |
| F000h               | Modular Device Profile [2] |                   |           |                                           |
|                     | Module Index Distance      | u16               | 10h       | Espacement des index entre les<br>modules |
|                     | Maximum Number of Modules  | u16               | 1         | Nombre de modules                         |

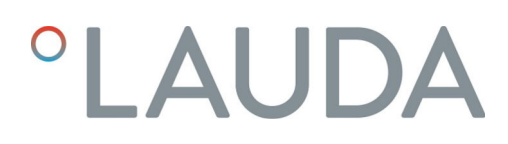

#### 7.5 Interaction avec l'application

#### 7.5.1 Configurer l'état sécurisé

L'état sécurisé *Safe-Op* du protocole EtherCAT est défini pour le cas d'une interruption de communication entre le maître et l'esclave. Dans un tel cas, toutes les valeurs de sortie de l'esclave EtherCAT sont réglées sur des valeurs sûres. Ces valeurs sûres ne peuvent être définies qu'en fonction de l'application avec laquelle l'appareil de thermorégulation est utilisé. Elles doivent être préréglées sur l'appareil de thermorégulation avant la mise en service.

Le protocole EtherCAT distingue 5 modes de fonctionnement définis pour assurer le comportement dans l'état sécurisé en cas d'interruption de la communication :

#### Tab. 13 : Comportement dans l'état sécurisé

| Action Safe-Op                                                                                                    | Mode de fonctionnement (Connection Loss Mode) |                    |             |          |        |  |  |
|----------------------------------------------------------------------------------------------------|-----------------------------------------------|--------------------|-------------|----------|--------|--|--|
|                                                                                                    | Passif                                        | Avertisse-<br>ment | Sûr         | Stand-by | Alarme |  |  |
| Mettre l'appareil de thermorégulation à l'arrêt<br>(« stand-by »)                                                                                                    |                                               |                    |             | 1        |        |  |  |
| Régler tous les paramètres de contrôle sur les<br>valeurs sûres définies, voir & Chapitre 7.6.1<br>« Paramètres LiBus de l'interface EtherCAT<br>(paramètres ECM) » à la page 34. |                                               |                    | Valeur sûre |          |        |  |  |
| Signaler l'avertissement « Connection Loss »                                                                                                    | 0                                             | 1                  | 1           | 1        | 0      |  |  |
| Déclencher l'alarme « Connection Loss »                                                                                                    | 0                                             | 0                  | 0           | 0        | 1      |  |  |

Les paramètres de données ne peuvent pas être modifiés localement sur l'appareil dans l'état sécurisé, mais uniquement par un accès via l'interface. La modification d'un paramètre de sécurité (« Connection Loss Mode ») ou d'une valeur sûre définie est toujours appliquée instantanément. Dans l'état sécurisé, les valeurs modifiées sont immédiatement actives.

Tab. 14 : Type des valeurs sûres prédéfinies pour les paramètres d'écriture

| Paramètre d'écriture        | Valeur sûre | Remarque relative à l'état sûr                                                  |
|-----------------------------|-------------|---------------------------------------------------------------------------------|
| Set Temperature             | dynamique   | Paramètre SAFE_OP_T_SET                                                         |
| Actual Temperature External | -           | La valeur du capteur n'est pas envoyée.                                         |
| External Sensor Selector    | dynamique   | Paramètre SAFE_OP_EXT_SENS_SEL                                                  |
| Power On                    | -           | Selon le mode de fonctionnement (Connection Loss Mode, voir tableau ci-dessus). |

### 7.5.2 Plage de valeurs

|       |                     | La plage de valeurs valide pour les données d'éci<br>L'interface EtherCAT met à disposition les valeu<br>de toutes les données d'écriture restreintes dan<br>(index d'objet 9000h), voir & Chapitre 7.4 « R<br>à la page 28.                                                                                                    | riture peut être restreinte.<br>urs minimales et maximales<br>s l'objet CoE « Control Info »<br>l'épertoire d'objets CoE »                               |
|-------|---------------------|----------------------------------------------------------------------------------------------------|----------------------------------------------------------------------------------------------------|
|       |                     | Si le maître EtherCAT définit des valeurs non va<br>gulation réagit de la façon suivante :                                                                                                    | alides, l'appareil de thermoré-                                                                                                    |
|       |                     | <ul> <li>La valeur réglée jusqu'à présent est toujours<br/>valides sont ignorées.</li> </ul>                                                                                                    | valable ; les valeurs non                                                                                                    |
|       |                     | <ul> <li>L'interface EtherCAT signale l'avertissemer</li> <li>plus d'informations à la page 35.</li> </ul>                                                                                                    | ıt « Set Out of Range », voir                                                                                                    |
|       |                     | Dès que le maître EtherCAT définit une valeur<br>raît et l'appareil de thermorégulation applique la                                                                                                    | valide, l'avertissement dispa-<br>nouvelle valeur.                                                                                                    |
| 7.5.3 | Messages collectifs |                                                                                                    |                                                                                                    |
|       |                     | Les champs de données « Error » et « Warning »<br>données de process des données de lecture doi<br>des messages collectifs.                                                                                                    | » situés dans le groupe de<br>vent être interprétés comme                                                                                                |
|       |                     | L'interface EtherCAT regroupe les messages d'é<br>moyen de liens OU et transmet le résultat sous<br>d'avertissement collectif.                                                                                                    | erreur et d'avertissement au<br>forme d'erreur collective ou                                                                                             |
| 7.5.4 | Temps de réponse    |                                                                                                    |                                                                                                    |
|       |                     | Les temps de latences internes de l'interface Et<br>100 ms. Cette valeur s'applique à la transmissio<br>l'écriture et de la lecture, mais les autres influen<br>impliqués dans la transmission ne sont pas prise                                                                                                    | herCAT sont inférieurs à<br>n de données dans le sens de<br>ces des supports physiques<br>s en compte.                                                   |
|       |                     | ll en résulte les effets suivants qui doivent être p<br>commande des processus :                                                                                                    | oris en compte dans la                                                                                                    |
|       |                     | <ul> <li>Le maître EtherCAT doit respecter un inte<br/>de 100 ms afin d'être en mesure d'envoyer<br/>consigne de température en augmentation</li> <li>Il y a un retard de 2 cycles d'application ent<br/>de données d'écriture et la mise à jour du cl<br/>au niveau de l'interface EtherCAT, ce qui c<br/>2 à 3 ms.</li> </ul> | rvalle de temps minimum<br>par exemple des valeurs de<br>continue.<br>re l'écriture dans un champ<br>hamp de données associé<br>orrespond à une durée de |
|       |                     | Des retards apparaissent également dans la trar<br>de changement de l'état de fonctionnement Et<br>maître EtherCAT doit respecter les prescriptior<br>de la commande des transitions d'état :                                                                                                    | nsmission de données en cas<br>herCAT. C'est pourquoi le<br>ns de timeout suivantes lors                                                                 |
|       |                     | Tab. 15 : Prescriptions de timeout pour les trans                                                                                                    | sitions d'état EtherCAT                                                                                                    |
|       |                     | État initial État cible                                                                                                    | Durée de transition                                                                                                    |

| Etat initial | Etat cible | Duree de transition |
|--------------|------------|---------------------|
| Init         | Pre-Op     | 2000 ms             |
| Pre-Op       | Safe-Op    | 2000 ms             |
| Safe-Op      | Ор         | 100 ms              |

#### 7.5.5 Commande manuelle

Le tableau suivant décrit les possibilités de commande manuelle locale de l'appareil de thermorégulation par le biais de son unité de commande en fonction de l'état de l'interface EtherCAT.

| État EC       | Signification                 | Comportement                                                                                                    |
|---------------|-------------------------------|----------------------------------------------------------------------------------------------------|
| Init , Pre-Op | Initialisation                | Commande manuelle possible.                                                                                                    |
| Safe-Op       | Fonctionnement de<br>sécurité | <ul> <li>Les possibilités de commande manuelle dépendent du mode de fonctionnement (paramètre CLM) :</li> <li>Modes de fonctionnement « passif », « avertissement » : commande manuelle possible.</li> <li>Mode de fonctionnement « sécurisé » : la température peut être commandée par la valeur sûre (paramètre « Set Temperature Safe Value »).</li> <li>Un arrêt et une remise en marche vous permettent d'appeler l'état <i>Init</i> et d'obtenir ainsi un accès complet par l'unité de commande / le terminal.</li> <li>Si vous disposez des droits d'utilisateur nécessaires, vous avez également la possibilité de choisir le mode de fonctionnement « passif » (traité sous</li> </ul> |
|               |                               | forme dynamique par l'ECM).                                                                                                    |
| Ор            | Fonctionnement<br>normal      | Aucune commande manuelle possible.                                                                                                    |

#### 7.6 Interaction avec le protocole LiBus

#### 7.6.1 Paramètres LiBus de l'interface EtherCAT (paramètres ECM)

Le tableau suivant indique tous les paramètres LiBus utilisés en association avec l'interface  $\mathsf{EtherCAT}$  :

| Nom                      | ID      | Type de<br>donnée | R/W | Description                                                                                                    | [Unité], plage de valeurs                |
|--------------------------|---------|-------------------|-----|----------------------------------------------------------------------------------------------------|------------------------------------------|
| LPNR                     | 0       | u32               | R   | Numéro de circuit imprimé de l'inter-<br>face                                                                        | [-]                                      |
| VENDORID                 | 1       | u32               | R   | ID du vendeur EtherCAT                                                                                               | [-], O-FFFFFFFFh                         |
| PRODUCTCODE              | 2       | u32               | R   | Code produit EtherCAT                                                                                                | [-], O <b>-</b> FFFFFFFFh                |
| REVISIONNR               | 3       | u32               | R   | Numéro de révision EtherCAT                                                                                          | [-], O-FFFFFFFFh                         |
| SERNR                    | 4       | u32               | R/W | Numéro de série EtherCAT                                                                                             | [-], O-FFFFFFFFh                         |
| U_DC                     | 5       | float             | R   | Tension 24 V                                                                                                    | [0,001∨], 0-39,699∨                      |
| CLM                      | 6       | u8                | R/W | Connection Loss Mode                                                                                                 | [-], 0 - 4                               |
| SAFE_OP_T_SET            | 7       | s16               | R/W | Set Temperature Safe Value : valeur<br>sûre pour le champ de données<br>d'écriture Set Temperature.                  | [0,001 °C],<br>en fonction de l'appareil |
| SAFE_OP_T_MIN            | 10      | s16               | R/W | Valeur minimale pour Set Temperature<br>Safe Value                                                                   | [0,001 °C],<br>en fonction de l'appareil |
| SAFE_OP_T_MAX            | 11      | s16               | R/W | Valeur maximale pour Set<br>Temperature Safe Value                                                                   | [0,001 °C],<br>en fonction de l'appareil |
| SAFE_OP_EXT_SEN<br>S_SEL | 12      | u8                | R/W | External Sensor Selector Safe Value :<br>valeur sûre pour le champ de données<br>d'écriture External Sensor Selector | [-],0 – 6                                |
| SNR_STRING               | 64 - 69 | str [6]           | R/W | Chaîne numéro de série                                                                                               |                                          |

#### Connection Loss Mode

Le paramètre  $\ensuremath{\textit{CLM}}$  possède les valeurs valides suivantes avec les significations indiquées :

| Valeur | Signification | Description de la transition d'état vers « safe-op »                                                                   |
|--------|---------------|----------------------------------------------------------------------------------------------------|
| 0      | Passif        | Aucune action ne se passe.                                                                                             |
| 1      | Avertissement | Génère l'avertissement Remote Connection Fault .                                                                       |
| 2      | Sûr           | Génère l'avertissement <i>Remote Connection Fault</i> et règle les valeurs sûres pour<br>Set Temperature.              |
| 3      | Stand-by      | Génère l'avertissement <i>Remote Connection Fault</i> et met l'appareil de thermo-<br>régulation à l'arrêt (stand-by). |
| 4      | Alarme        | Génère l'alarme Remote Connection Fault .                                                                              |

#### 7.6.2 Messages LiBus sur l'interface EtherCAT (état ECM)

| Numéro         | Désignation      | Description                                                                                                    |
|----------------|------------------|----------------------------------------------------------------------------------------------------|
| Alarmes        |                  |                                                                                                    |
| 22             | Connection Loss  | L'interface EtherCAT signale « sync manager watchdog timeout ». Le déclen-<br>chement de cette alarme est défini par le mode de fonctionnement du para-<br>mètre CLM, voir & Chapitre 7.5.1 « Configurer l'état sécurisé » à la page 31. |
| Avertissements |                  |                                                                                                    |
| 1              | CAN Rx Overflow  | Un dépassement de capacité dans les tampons de réception CAN a entraîné la perte d'au moins un messages CAN.                                                                                                    |
| 33             | Connection Loss  | L'interface EtherCAT signale « sync manager watchdog timeout ». Le déclen-<br>chement de cette alarme est défini par le mode de fonctionnement du para-<br>mètre CLM, voir & Chapitre 7.5.1 « Configurer l'état sécurisé » à la page 31. |
| 35             | Set Out of Range | Le maître EtherCAT règle une valeur hors de la plage valide. L'avertissement<br>est maintenu jusqu'à réception d'une valeur valide.                                                                                                    |
| Erreur         |                  |                                                                                                    |
| 9              | LiBus Error      | Signale la défaillance du LiBus, voir ci-dessous.                                                                                                    |

Défaillance du LiBus

L'interface EtherCAT vérifie en continu si le Libus est actif. Pour cela, le message  $R_KENNUNG$  est surveillé au moyen d'un timeout. La non-réception de ce message dans un délai de 2000 ms est interprétée comme une défaillance du LiBus :

- L'erreur « LiBus Error » est activée et reste active jusqu'à l'arrêt de l'appareil de thermorégulation.
- La communication avec l'appareil de thermorégulation passe à l'état EtherCAT « *Init* ». Le code d'erreur EtherCAT 20h (= AL Status Code) signale que l'appareil de thermorégulation doit être redémarré (« Slave needs cold start »).

### 8 Entretien

Le module d'interface est sans entretien.

Les connexions du module d'interface doivent être régulièrement nettoyées des dépôts collés de poussière et de saleté. Cela s'applique en particulier aux interfaces inutilisées.

| L  | <u>}</u>                              | AVERTISSEMENT !<br>Pièces sous tension en contact avec le produit de nettoyage                                                                                      |
|----|---------------------------------------|----------------------------------------------------------------------------------------------------|
|    | Décharge électrique, dommage matériel |                                                                                                    |
|    |                                       | <ul> <li>Avant de nettoyer, débrancher l'appareil du secteur.</li> <li>Éviter toute infiltration d'eau et d'autres liquides.</li> </ul>                             |
|    | !                                     | REMARQUE !<br>Réparation exécutée par des personnes non autorisées                                                                                                  |
|    |                                       | Dommage matériel                                                                                                    |
|    |                                       | <ul> <li>Seul un personnel spécialisé est autorisé à exécuter des réparations.</li> </ul>                                                                           |
| 1. | Uti<br>de                             | lisez un chiffon humide ou un pinceau pour retirer les dépôts collés<br>poussière et de saleté.                                                                     |
| 2. | En<br>de<br>xio                       | cas d'utilisation d'air comprimé : réglez toujours une faible pression<br>travail pour exclure tout endommagement mécanique des conne-<br>ns.                       |
|    |                                       | Pour toutes questions liées à des ajustements techniques, veuillez<br>contacter le service après-vente LAUDA, voir & Chapitre 1.6<br>« Contact LAUDA » à la page 7. |

### 9 Pannes et anomalies

En cas de dysfonctionnement, l'interface fait la différence entre plusieurs types de messages, par exemple les alarmes, les erreurs et les avertissements. La procédure de résolution d'un dysfonctionnement dépend de l'appareil. Observez pour cela les indications correspondantes dans la notice d'utilisation de l'appareil de thermorégulation.

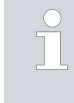

Si vous n'arrivez pas à résoudre un dysfonctionnement, veuillez contacter le service après-vente LAUDA, voir & Chapitre 1.6 « Contact LAUDA » à la page 7.

9.1 Alarme

L'interface EtherCAT connaît les messages d'alarme suivants :

#### Tab. 16 : Messages d'alarme EtherCAT

| Code | Signification                                             |
|------|-----------------------------------------------------------|
| 22   | Interruption de connexion au niveau du module d'interface |

9.2 Erreur

L'interface EtherCAT connaît les messages d'erreur suivants :

#### Tab. 17 : Messages d'erreur EtherCAT

| Code | Signification                       |
|------|-------------------------------------|
| 1901 | Erreur dans l'UCT                   |
| 1902 | Erreur dans le registre             |
| 1903 | Erreur RAM                          |
| 1904 | Erreur ROM                          |
| 1905 | Erreur horloge/PLL                  |
| 1906 | L'alimentation 24 V est trop faible |
| 1907 | L'alimentation 24 V est trop élevée |
| 1908 | Accumulation d'erreurs Backup Flash |

La valeur de retour de la fonction de restauration de la mémoire flash est stockée dans le champ binaire des erreurs à la position 65-80 (16 bits). Les valeurs de retour indiquant l'enregistrement des paramètres dans la mémoire flash sont définies dans la zone commune. La combinaison binaire de ces bits doit être interprétée comme une valeur conformément à la liste suivante :

| Numéro | Туре    | Signification                                                                        |
|--------|---------|--------------------------------------------------------------------------------------|
| 1      | Warning | Une version différente de la version actuelle est sauvegardée dans la mémoire flash. |
| 2      | Warning | La version sur la page0 diffère de celle sur la page1 (Dual uniquement).             |
| 3      | Warning | La mémoire flash ne contient aucune donnée.                                          |
| 4      | Warning | La page0 contient une erreur CRC.                                                    |
| 5      | Warning | La page1 contient une erreur CRC.                                                    |
| 6      | Warning | PG0 contient une erreur CRC.                                                         |
| 7      | Warning | PG1 contient une erreur CRC.                                                         |
| 8      | Error   | Une seule page est insuffisante pour la quantité de données à écrire.                |
| 9      | Error   | Impossible d'effacer la page.                                                        |
| 10     | Error   | Impossible d'écrire sur la page.                                                     |
| 11     | Error   | Le Flash-Pointer n'est pas autorisé (ne pointe pas vers BACKUPVAR).                  |
| 12     | Error   | La longueur dans la mémoire FLASH diffère de celle dans le tableau.                  |

#### Tab. 18 : Valeurs de retour de la fonction de restauration de la mémoire flash

#### 9.3 Avertissement

L'interface EtherCAT connaît les messages d'avertissement suivants :

#### Tab. 19 : Messages d'avertissement EtherCAT

| Code        | Signification                                           |
|-------------|---------------------------------------------------------|
| 1901        | Dépassement de capacité de réception CAN                |
| 1902        | Réinitialisation de la détection des défaillances       |
| 1903        | Connexion interrompue                                   |
| 1904        | Absence de numéro de série                              |
| 1905        | Paramètre hors de la plage de valeurs                   |
| 1908        | Problème lié à l'échange de données interne             |
| 1909        | Module inconnu raccordé                                 |
| 1910 - 1928 | Version logicielle du composant mentionné trop ancienne |

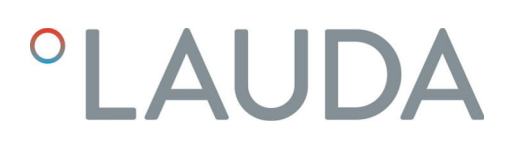

### 10 Mise hors service

 AVERTISSEMENT ! Contact avec des pièces sous tension
 Décharge électrique
 Débranchez l'appareil du réseau électrique avant d'effectuer tous les travaux de montage.
 Respectez en permanence les mesures de sécurité contre la décharge électrostatique.

Démontez le module d'interface de l'appareil de thermorégulation pour le mettre hors service :

- Observez les indications au S Chapitre 5.1 « Montage du module d'interface » à la page 14. Procédez dans l'ordre inverse pour le démontage.
- 2. Fixez impérativement le câble de raccordement LiBus sur le côté intérieur du couvercle de l'emplacement pour modules.
- **3.** Installez le couvercle sur l'emplacement pour modules libre pour éviter que des saletés ne pénètrent dans l'appareil de thermorégulation.
- 4. Sécurisez le module d'interface contre l'électricité statique si vous souhaitez le stocker. Le lieu de stockage doit remplir les conditions ambiantes indiquées dans les caractéristiques techniques.
- En cas d'élimination, observez les indications du paragraphe
   « Appareil usagé » à la page 40.

## 11 Élimination

#### Emballage

Appareil usagé

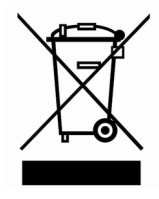

En règle générale, l'emballage est constitué de matériaux éco-compatibles qui se recyclent bien s'ils sont éliminés correctement.

- 1. Éliminez les matériaux d'emballage conformément aux directives en matière de déchets applicables dans votre région.
- 2. Respectez les spécifications de la directive 94/62/CE (emballages et déchets d'emballage) dans la mesure où l'élimination est effectuée au sein d'un État membre de l'UE.

À la fin de son cycle de vie, l'appareil doit être mis hors service et éliminé de manière appropriée.

- 1. Éliminez l'appareil conformément aux directives en matière de déchets applicables dans votre région.
- 2. Respectez la directive 2012/19/UE (DEEE, déchets d'équipements électriques et électroniques), dans la mesure où l'élimination est effectuée au sein d'un État membre de l'UE.

# 12 Caractéristiques techniques

| Paramètre                                                | Unité                | Valeur / modèle                                                                                      |                        |  |  |  |
|----------------------------------------------------------|----------------------|----------------------------------------------------------------------------------------------------|------------------------|--|--|--|
| Module d'interface                                       |                      |                                                                                                    |                        |  |  |  |
| Référence de commande                                    | [-]                  | LRZ 922                                                                                              | LRZ 923                |  |  |  |
| Taille de l'emplacement pour modules,<br>L x H           | [mm]                 | 51 x 27                                                                                              |                        |  |  |  |
| Dimensions extérieures (sans connec-<br>teur), L x H x P | [mm]                 | 56 × 40 × 80                                                                                         |                        |  |  |  |
| Poids                                                    | [kg]                 | O,1                                                                                                  |                        |  |  |  |
| Tension de service                                       | [V DC]               | 24                                                                                                   |                        |  |  |  |
| Consommation de courant maximale                         | [A]                  | 0,1                                                                                                  |                        |  |  |  |
| Nombre d'entrées / de sorties                            | [-]                  | 1 / 1                                                                                                | 1 / 1                  |  |  |  |
| Type de connexion                                        | [-]                  | 2 connecteurs femelles M8,<br>4-pôles                                                                | 2 prises RJ45, 8-pôles |  |  |  |
| Conditions ambiantes                                     | Conditions ambiantes |                                                                                                    |                        |  |  |  |
| Humidité de l'air                                        | [%]                  | Humidité relative maximale de 80 % à 31 °C et baissant de<br>50 % de manière linéaire jusqu'à 40 °C. |                        |  |  |  |
| Plage de température ambiante                            | [°C]                 | 5 - 40                                                                                               |                        |  |  |  |
| Plage de température de stockage                         | [°C]                 | 5 – 50                                                                                               |                        |  |  |  |

## 13 Index

### А

| Alarme         | 37 |
|----------------|----|
| Avertissement  | 38 |
| В              |    |
| Bus de terrain | 11 |

### С

| Consignes de sécurité |
|-----------------------|
| Généralités           |
| Module d'interface    |
| Contact               |
| Copyright             |

### D

Données de process

| Control           | 26 |
|-------------------|----|
| État              | 24 |
| Dysfonctionnement | 37 |

# Е

| Élimination              |
|--------------------------|
| Appareil usagé           |
| Emballage                |
| Emplacement pour modules |
| Erreur                   |
| Error                    |
| EtherCAT                 |
| Dysfonctionnement        |

### F

| Fonctions de l'interface | 23 |
|--------------------------|----|
| Disponibilité            | 27 |
| Instructions d'écriture  | 26 |
| Instructions de lecture  | 24 |

## G

| Garantie           |
|--------------------|
| 1                  |
| Interface EtherCAT |
| Abréviations       |

| Adresses locales                                     |
|------------------------------------------------------|
| Affectation des contacts de la connexion Ethernet 17 |
| Affectation des contacts de la connexion M8 17       |
| Appareil                                             |
| Distributed Clock                                    |
| EEPROM                                               |
| États de fonctionnement EtherCAT                     |
| Field Bus Memory Management Units 20                 |
| Identifiant                                          |
| Ports                                                |
| Protocoles d'application                             |
| Structure du menu                                    |
| Sync Manager                                         |
|                                                      |

### Μ

| Mise à jour                           |
|---------------------------------------|
| Mise à jour du logiciel               |
| Modifications techniques              |
| Modulbox                              |
| Module d'interface                    |
| Déballage                             |
| Maintenance                           |
| Mise hors service                     |
| Modulbox                              |
| Montage                               |
| Module EtherCAT                       |
| Compatibilité                         |
| Destination                           |
| Ν                                     |
| Natta and 26                          |
| Nettoyage                             |
| 0                                     |
| Objets CANopen                        |
| Q                                     |
| Qualification du personnel (aperçu) 9 |
| S                                     |
| Service après-vente                   |
| Signaux d'état par LED                |
| 0 1                                   |

## U

| Utilisation | abusive |     |  |  |  |  |  |  |  |  |  |  |  |  | 5 |
|-------------|---------|-----|--|--|--|--|--|--|--|--|--|--|--|--|---|
| Utilisation | conform | ne. |  |  |  |  |  |  |  |  |  |  |  |  | 5 |

Fabricant : LAUDA DR. R. WOBSER GMBH & CO. KG • Laudaplatz 1 • 97922 Lauda-Königshofen Tel.: +49 (0)9343 503-0 • Fax: +49 (0)9343 503-222 Courriel : info@lauda.de • Internet : https://www.lauda.de